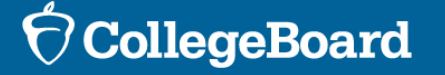

Ę

# SSD Online

A How-to Guide for Submitting New Requests in SSD Online

## Submit New Request

| SSD Accommodations Manage                         | ement                                                                                                    |                                    |                                                                                                    |                              |                        |                               | Hi, Wafa 🔉 Search                                                                                                    |
|---------------------------------------------------|----------------------------------------------------------------------------------------------------|------------------------------------|----------------------------------------------------------------------------------------------------|------------------------------|------------------------|-------------------------------|----------------------------------------------------------------------------------------------------|
| SSD Onli<br>Clicking Bac<br>Welcon<br>WALA        | ne<br>k or Forward in the browser<br>1e,<br>RAYED!                                                                       | may cause the a                    | pplication to exit. Use t                                                                                                  | Dashboard                    | Helpful Links 🗸        | Transfer St<br>lication for t | Select New Accom                                                                                                    |
| Displaying<br>Stu<br>Select an ex<br>to begin a n | Students for: All AI Organ<br>dent Acco<br>isting student to modify their<br>ew request for a student who<br>New Request | current accomm<br>has not yet beer | nodatic<br>nodations and/or support<br>added.                                                                              | DINS &                       | Supp<br>Request' below | orts                          | College Board (CB)<br>Accommodations for students<br>When College Board accommo<br>scores. With limited exception<br>requested. |
| Search ex<br>Showing 1 -<br>STUDENT               | isting students by name or S<br>25 of 194 results                                                                        | SD ID Q Gro                        | escription                                                                                                    | 0 11 12                      | Type CB                | EL SAA                        | English Learner (El<br>EL supports are available for e                                                                          |
| Atlassss,<br>10th grade I ID                      | Newsatweekend                                                                                                    | CB R<br>N<br>P<br>S                | eading: Time and one-h<br>fath: Time and one-half<br>referential seating<br>mall Group Testing<br>/heelchair Accessibility | ualf (+50%)<br>! (+50%)<br>r | playing 5 of 5         | Peno<br>Peno<br>Peno<br>Peno  | an elementary or secondary so<br>classroom assessments. Only                                                                    |
| Satweek<br>10th grade   D                         | end, Testing<br>*2401895808                                                                                              | CB R                               | leading: Time and one-h<br>Nath: Time and one-haif                                                                         | nalf (+50%)<br>! (+50%)      |                        | Peno<br>Peno                  | State Allowed Acc                                                                                                    |

### nmodation/Support Type

### Approved Accommodations

with documented disabilities are available for all College Board tests. odations are used, students receive college and scholarship reportable ns, approved accommodations apply to all tests and do not need to be re-

### L) Support

eligible students taking the PSAT 8/9, PSAT 10, and SAT School Day ts meet EL criteria defined by their state or by federal policy, be enrolled in chool in the U.S. or U.S. territories, and use the same supports for the EL support of time and one-half needs to be entered into SSD Online.

### commodations (SAA)

SAAs are only available for the specific test administration for which they are requested. These supports will result in scores for the student, but scores received are NOT reportable to colleges or scholarship programs.

→

→

→

×

### $\mathcal{O}$ CollegeBoard

**Return to Dashboard** 

## Search for Student

| *      |  |
|--------|--|
| $\sim$ |  |

Search for a student using first and last name

| $\checkmark$ |  |
|--------------|--|
|              |  |

## Select the student or student not listed

### **New Request**

Search using the student first and/or last name and school to find a student. Select student student not found, click Student Not Listed to add.

| а.  |    |   |   |   | - | -  |
|-----|----|---|---|---|---|----|
| PA. | 31 |   | 1 | u | - | -7 |
|     |    | - |   | ٧ |   |    |

First Name

John

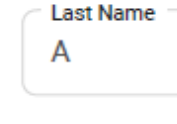

Herbert Hoover High School

SCHOOL

Clear Search

## New Request

Search using the student first and/or last name and school to find a student. Select student and click Continue. Or, if student not found, click Student Not Listed to add

|    | First Nan<br>John | ne         |       | Last Name<br>A | Herbert Ho    | oover High School |
|----|-------------------|------------|-------|----------------|---------------|-------------------|
| Sh | howing            | 14 results |       |                |               | Clear Searc       |
|    |                   | First name | ∽ м ≎ | Last name 🗘    | Date of Birth | SSD ID Number     |
|    | $\bigcirc$        | CaroyIn    |       | Parra          | 04-02-2000    | #XXXXXX           |
|    | $\bigcirc$        | Damion     | С     | Daniels        | 01-01-2001    | #XXXXXX           |
|    | $\bigcirc$        | Efren      | т     | Fischer        | 07-09-2002    | #XXXXXX           |
|    | $\bigcirc$        | Jessica    |       | Townsend       | 12-15-2000    |                   |
|    | $\bigcirc$        | Larissa    | Α     | Coleman        | 01-07-2000    | #XXXXXX           |
|    | $\bigcirc$        | Angelina   | J     | McSmith        | 08-04-2002    |                   |
|    | $\bigcirc$        | Sherman    | E     | Hanson         | 02-29-2001    | #XXXXXX           |
|    | $\cap$            | Sibvl      |       | Rangel         | 08-23-2001    |                   |

×

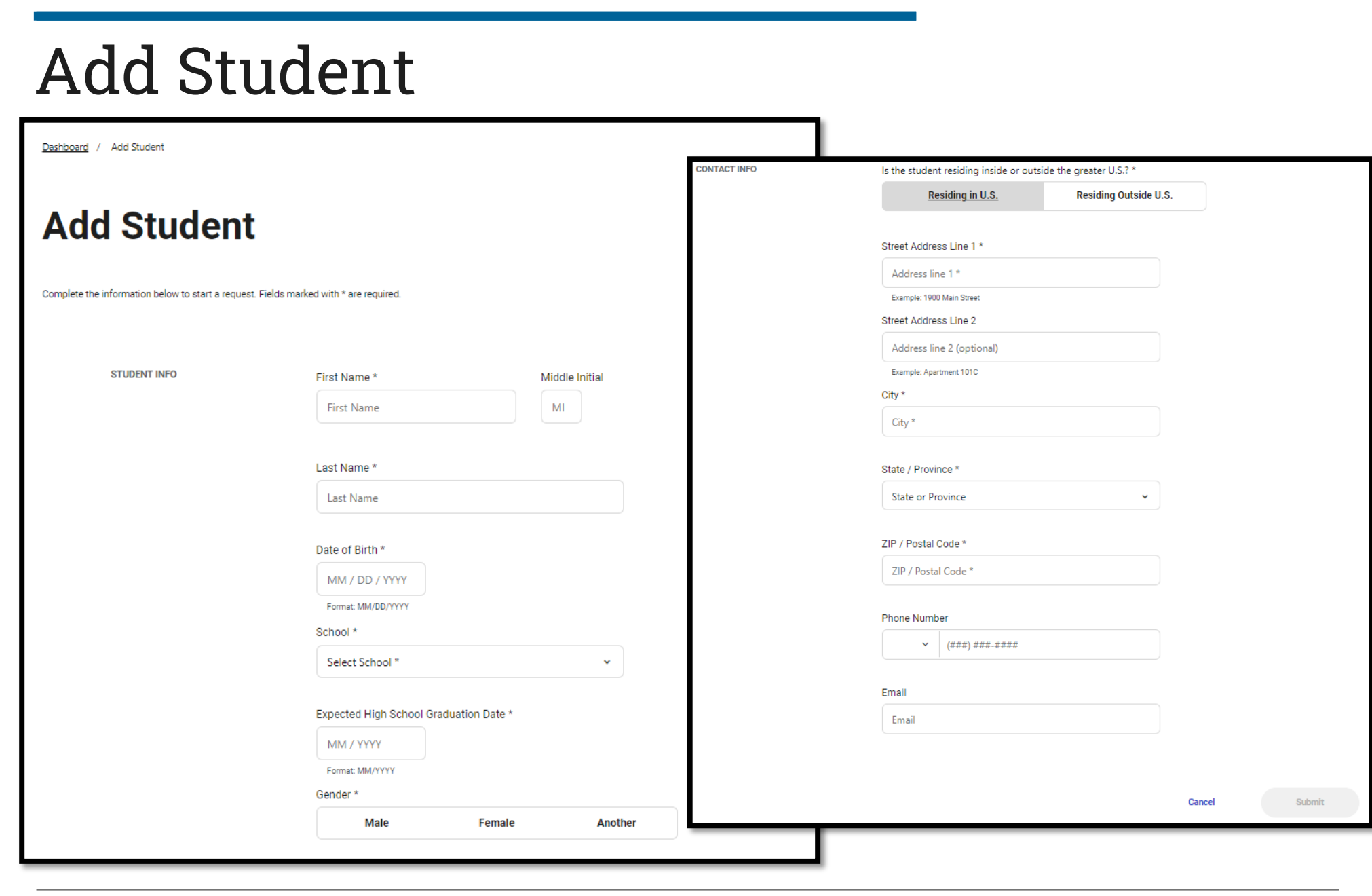

**Enter Student** 

**Enter Contact** 

Information

Information

# **Required Information**

#### New College Board (CB) Accommodation Request

New College Board (CB) Accommodation Request

### Before You Begin

You are about to begin a request for student testing accommodations. You will be asked to answer questions on behalf of the student you are requesting accommodations for.

This process will take approximately 6-8 minutes to complete.

Before starting this request, please ensure that you have the following student information:

#### Disability Information

The student's disability and the accommodations they are requesting

#### Plan Information

The type of formal school plan the student currently has (IEP, 504 Plan, Qualified Formal Plan, Other Formal Plan, No Current Plan) and the approximate date of the student's first formal plan)

#### Documentation

Documentation of the student's disability and need for accommodations. In some cases, you will need to send the documentation to College Board for review. The SSD Online system will notify you if documentation must be submitted to College Board.

#### College Board Required Consent Form

You need to obtain consent from the student and their parent/guardian before sharing any information about the student's mental or physical health condition or diagnosis with College Board, including the student's disability- or accommodations-related information or records. The *College Board Consent Form For Accommodations Request* linked below **must** be completed and signed by the student and their parent/guardian. (If the student is 18 or older, only the student's signature is necessary.) This form is required for College Board to make decisions about which accommodations may be approved and to administer any and all College Board test(s) the student may choose to take, now or in the future. While you do not need to send the form to College Board, you must retain it and make it available to College Board upon its request.

#### Download Parental Consent Form $\rightarrow$

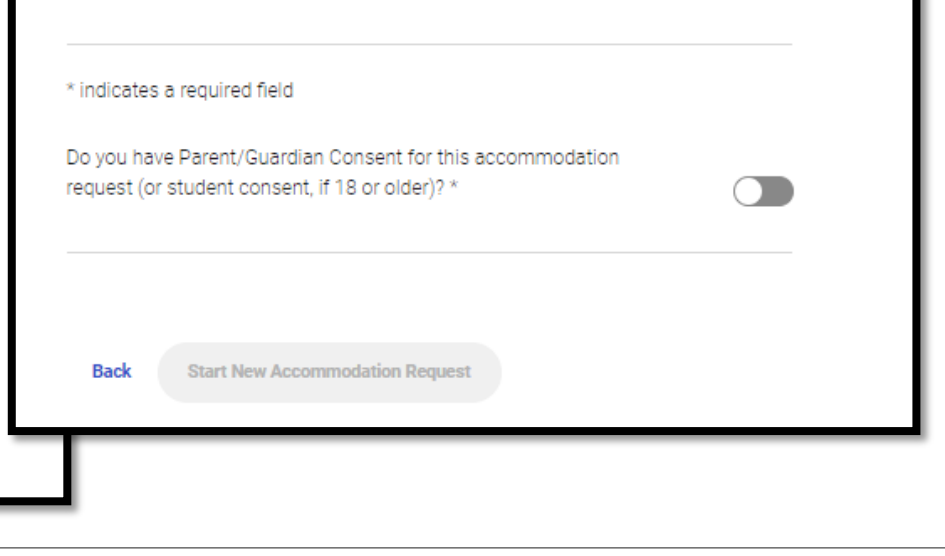

# Disability Information

## Plan Information

## Parent/Guardian Consent

# Start the Request

![](_page_5_Picture_2.jpeg)

![](_page_5_Picture_3.jpeg)

![](_page_5_Picture_4.jpeg)

**Identify Accommodations** 

![](_page_5_Picture_6.jpeg)

**Provide Plan Information** 

![](_page_5_Picture_8.jpeg)

**Review and Submit the Request** 

# Identify the Disability

![](_page_6_Figure_1.jpeg)

# Select the Accommodation(s)

Clicking Back or Forward in the browser may cause the application to exit. Use the navigation buttons within the application for the best user experience.

![](_page_7_Figure_2.jpeg)

×

# Enter School Plan Information

![](_page_8_Picture_2.jpeg)

- **Answer Questions about** the Student's Plan

Indicate if the Requested Accommodations are in the Plan and Used on Classroom Tests

![](_page_8_Picture_6.jpeg)

**Provide Information about the Process for Determining the Student's Need** 

### School Plan

| Please tell us about the students educational plan.                 |                                                                                                    |
|---------------------------------------------------------------------|----------------------------------------------------------------------------------------------------|
| Select the student's current educational plan from the list below * | Please tell us about your school's process for determining your student's need for and use of the<br>requested accommodation on classroom tests. |
| ○ IEP                                                               | Was a meeting held to discuss your student's academic functioning and need for the requested accommodation(s)? $^{\ast}$                         |
| 🔵 504 Plan                                                          | ◯ Yes ◯ No                                                                                                    |
| Qualified formal plan                                               | Who was involved in the discussion and resultant decision for classroom test<br>accommodations? Check all that apply. *                          |
| O Formal written plan/program                                       | School Psychologist                                                                                                    |
| Student does not have a plan                                        | School learning specialist Teacher(s) School Administrator (e.g., Principal)                                                                     |
| When did the current plan go into effect? *                         | Parent(s)/Guardian(s) Student                                                                                                    |
| Month * Vear *                                                      | Other professional Please specify *                                                                                                    |
| Is this the student's first educational plan? *                     | I don't know                                                                                                    |
| ◯ Yes ◯ No                                                          | What information was used to assess your student's current need for accommodation(s)?                                                            |
| What was the student's initial educational plan? *                  | Teacher observations Parent(s) observations/student's comments                                                                                   |
| ○ IEP                                                               | Student's previous and current academic functioning                                                                                              |
|                                                                     | Student history of receiving accommodations or academic difficulties School data (e.g., scores on state testing) Parent/student request          |
| Are the Accommodations listed on the Student's current              | plan type]? *                                                                                                    |
| Accommodation 1 name                                                | ◯ Yes ◯ No                                                                                                    |

| Are the Accommodati | ons listed on | the Student's | current | [plan typ | e]? |
|---------------------|---------------|---------------|---------|-----------|-----|
|                     |               |               |         |           |     |

| Accommodation 1 name                                         | ◯ Yes | ○ No |
|--------------------------------------------------------------|-------|------|
| Accommodation 2 name                                         | ◯ Yes | ◯ No |
| Accommodation 3 name                                         | ─ Yes | ◯ No |
| Are the Accommodations consistently used on classroom tests? | *     |      |
| Accommodation 1 name                                         | ◯ Yes | ○ No |
| Accommodation 2 name                                         | ◯ Yes | ○ No |
| Accommodation 3 name                                         | ◯ Yes | ◯ No |
|                                                              |       |      |

## **Review and Submit**

Verify the InformationEntered is Accurate

## Identify the Student's Next Intended College Board Test

Upload Documentation (if asked for Documentation) and Submit

|                                                                                               | Disabilities                               | New College Board (CB) Accommo  | dation Request |
|-----------------------------------------------------------------------------------------------|--------------------------------------------|---------------------------------|----------------|
|                                                                                               | Accommodations                             |                                 |                |
|                                                                                               |                                            | Review and Submit               | 🖨 Print        |
|                                                                                               | School Plan                                | * indicates a required field    |                |
|                                                                                               | 4 Review & Submit                          | Student Information             |                |
|                                                                                               |                                            | Testing Satweekend              |                |
|                                                                                               |                                            | Phone Number:                   |                |
|                                                                                               |                                            | 12321 main street               |                |
|                                                                                               |                                            | paris, AZ 12313                 |                |
| Next Intended College Board Test *                                                            |                                            | ETS High School: Mary Wunder    |                |
| Test *                                                                                        |                                            | Anticipated Graduation: 02/2026 |                |
|                                                                                               | ~                                          | SSD: #2401895808                |                |
| Supporting Documents *                                                                        |                                            | Disabilities                    | Edit           |
| In order for College Board to review the requeste<br>to upload supporting documentation.      | d accommodations, you will need            | Generalized Anxiety Disorder    |                |
| The documentation should accurately demonstr<br>specific accommodations that you have request | ate the student's need for the<br>ed here. | Autistic Disorder               |                |
| · ·····                                                                                       | \_                                         | Accommodations                  | Edit           |
| Select Files to Upl                                                                           | bad                                        | Assistive Technology – gfdgfd   |                |
| Acceptable file types are pdf, doc, csv, xls                                                  | tiff, jpg, and png. Individual             | School Plan                     | Edit           |
| file size cannot excee                                                                        | а ъмв.                                     | Current Plan: IEP (01/2021)     |                |
| Back Continue                                                                                 |                                            |                                 |                |

## **Terms and Agreement**

### **Terms & Agreement**

### 1. Confirm True & Accurate Information

I verify that unless otherwise indicated in my responses (1) the accommodations being requested are provided and used on schoolbased test; (2) the school has documentation on file that meets the College Board Guidelines for Documentation, and (3) all the information provided in my responses is true and accurate.

×

### 2. You are Submitting for School-Based Accommodation(s)

One or more of the requested accommodations is a "school-based accommodation", which for weekend SAT testing should be administered in your school. Your School Testing Calendar indicates that there are weekend SAT administration dates for which you school is not available for school-based testing. Please make sure your School Testing Calendar accurately reflects your school's availability for weekend SAT testing, and that your student is notified of the school's testing schedule if applicable.

![](_page_10_Picture_6.jpeg)

# **Receiving Approval**

View the Approval on the Student Dashboard

View the Approval and Decision Letter in the Student Profile

| _                                     |                                                                                             |                                                                                                    |                                                                                        |                       |                          |                          |
|---------------------------------------|---------------------------------------------------------------------------------------------|----------------------------------------------------------------------------------------------------|----------------------------------------------------------------------------------------|-----------------------|--------------------------|--------------------------|
|                                       | Welcome,<br>WALARAYED!                                                                      |                                                                                                    |                                                                                        |                       |                          |                          |
|                                       | Displaying Students for: All Al Organiz                                                     | ations                                                                                                    | ~                                                                                      |                       |                          |                          |
|                                       | Student Acc                                                                                 | ommo                                                                                                    | dations &                                                                              | Support               | S                        |                          |
|                                       | Select an existing student to modify their or<br>to begin a new request for a student who h | current accommodation and the second second s | ons and/or supports. Select "New Re<br>d.                                              | quest" below          |                          |                          |
|                                       | New Request                                                                                 |                                                                                                    |                                                                                        |                       | View Downl<br>Download D | loaded File<br>Dashboard |
|                                       | Search existing students by name or SSI                                                     | DID Q Grade                                                                                                    | 8 9 10 11 12                                                                           | Type CB EL S          | AA Status                | Approved ~               |
|                                       | Showing 1 - 10 of 10 results                                                                |                                                                                                    |                                                                                        |                       | Sort by                  | Default ~                |
|                                       | STUDENT                                                                                     | TYPE DESCRIF                                                                                                    | PTION                                                                                  | S                     | TATUS                    |                          |
|                                       | Kenobi, Obi<br>12th grade   ID #2101375900                                                  | CB Reading<br>Writing:<br>Math: D                                                                                                    | g: Double time (+100%)<br>; (Essays/free response): Double time<br>bouble time (+100%) | A<br>e (+100%) A<br>A | oproved<br>oproved       |                          |
| udent Profile                         |                                                                                             | Math. D                                                                                                    |                                                                                        | e Print               | protec                   | _                        |
|                                       |                                                                                             |                                                                                                    | A SSD ID 2101375900                                                                    |                       |                          |                          |
|                                       |                                                                                             |                                                                                                    | New Request                                                                            |                       |                          |                          |
| tudent Inforn                         | nation                                                                                      | Г                                                                                                    | Decision Letters                                                                       |                       |                          |                          |
| nail Address<br>c.baldecchi@gmail.com |                                                                                             |                                                                                                    | 01/28/2021                                                                             | <u>7</u>              |                          |                          |
| (804) 922-1332                        |                                                                                             |                                                                                                    |                                                                                        |                       |                          |                          |
| <b>ddress</b><br>23 15th St N         |                                                                                             |                                                                                                    |                                                                                        |                       |                          |                          |
| lington, VA<br>207-2126<br>3          |                                                                                             |                                                                                                    |                                                                                        |                       |                          |                          |
| nticipated High Schoo<br>/2024        | ol Graduation Date Edit                                                                     |                                                                                                    |                                                                                        |                       |                          |                          |
| ender                                 |                                                                                             |                                                                                                    |                                                                                        |                       |                          |                          |
| ale                                   |                                                                                             |                                                                                                    |                                                                                        |                       |                          |                          |